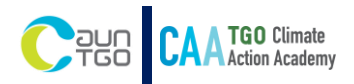

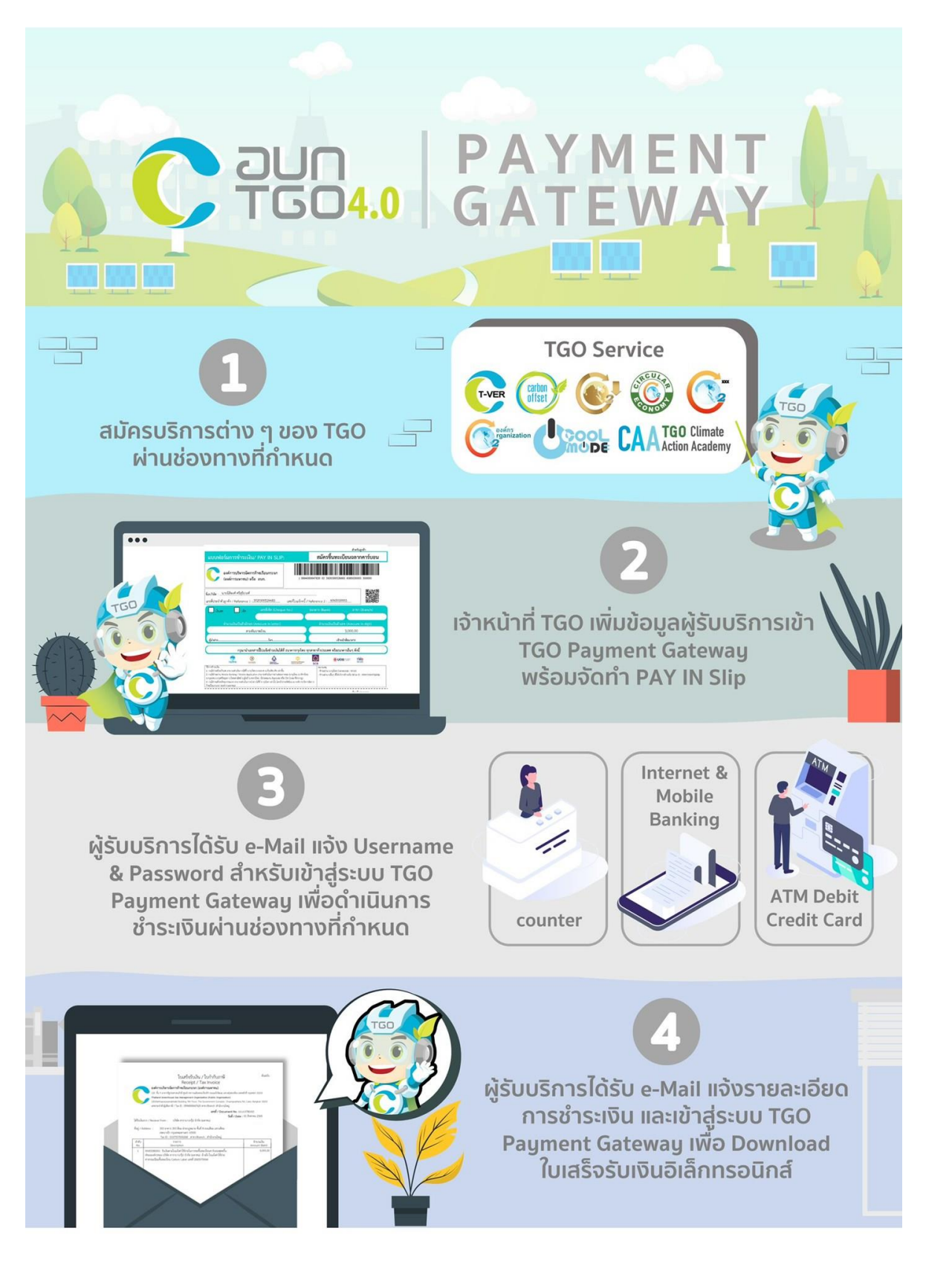

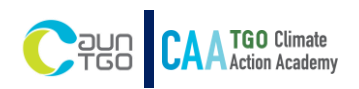

รายละเอียดขั้นตอนการชำระค่าบริการหลักสูตรอบรมด้านการเปลี่ยนแปลงสภาพภูมิอากาศ

- 1. ขั้นตอนก่อนการชำระค่าบริการ
- 2. <u>ขั้นตอนการชำระค่าบริการ</u>
- 3. <u>การค้นหาและดาวน์โหลดเอกสารใบเสร็จรับเงิน</u>

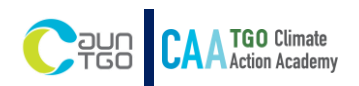

# 1. ขั้นตอนก่อนการชำระค่าบริการ

- (1) ผู้รับบริการลงทะเบียนผ่าน google form <mark>โปรดกรอกข้อมูลให้ถูกต้องและครบถ้วน</mark>
- (2) เจ้าหน้าที่ TGO ดำเนินการจัดส่งอีเมล ตอบรับการลงทะเบียน
- (3) เจ้าหน้าที่ TGO เพิ่มข้อมูลผู้รับบริการเข้าระบบ TGO Payment Gateway พร้อมจัดทำ pay in slip

|                                                                                                    |                                                                              |                                  |                 | da                 | หรับลูกค่ำ         |
|----------------------------------------------------------------------------------------------------|------------------------------------------------------------------------------|----------------------------------|-----------------|--------------------|--------------------|
| แบบฟอร์มการชำระเงิน                                                                                                    | / PAY IN SLIP:                                                               |                                  |                 |                    |                    |
| องค์การบริหารจัดกา:<br>(องค์การมหาชน) หรื                                                                                             | ก๊าซเรือนกระจก<br>อ อบก.                                                     | 09940                            | 000647620 02 09 | 94000159072 60650B | 0006 220000        |
| อบริษัท :<br>อทที่ประจำตัวลูกค้า / Reference 1                                                                                        |                                                                              | เลขที่ใบแจ้งหนี้ /               | Reference 2 :   |                    |                    |
| atuan 🗌 tên                                                                                                    | เลขที่เช็ด (Cheque                                                           | No.)                             | สมาคาร (Bank    | ) an               | nn (Branch)        |
|                                                                                                    |                                                                              |                                  | 1.000           |                    | Conception and the |
| งานวนเสนเป็นตัวอิกษร<br>สองพับสอ                                                                                                    | (Amount in letter)<br>เรื่อยบาทอ้วน                                          |                                  | 4nunus          | 2,200.0            | unt in digit)      |
| ม้างกา                                                                                                    | โทร                                                                          |                                  |                 | เจ้าหน้าที่ธนาคาร  |                    |
|                                                                                                    | Antonoold                                                                    |                                  |                 |                    | A                  |
| ingenunean<br>G                                                                                                    |                                                                              |                                  |                 | א רעפנרארעסטנא א   | ht h               |
| รุษทศ 1.กรุษรับชุมชา 3.ไทยหามีขอ 26/มาไ<br>กรณีทำเหตรอเร็คทุกประเทศ สามารถคำเมินการปร<br>ความเวียาขรัคการการเรื่อมกระจก (มาคากรมดกรุม | รไทย (ไปรดขมาน สังเวอร์ม หรือ (<br>เทโดรี ม.ครูปไทย เครานั้น ไดยสังเราย<br>! | 39 Code ຈຳປະກາກສູງ<br>ເຈົ້າໃນນາຍ |                 | đn                 | ครับธนาดาร         |
| แบบฟอร์มการข้าระเงิน<br>องค์การบริหารจัดการ<br>(องค์การมหาชน) หรื                                                                     | / PAY IN SLIP:<br>เก้าซเรือนกระจก<br>อ อบก.                                  | 09940                            | 000647620 02 09 | 94000159072 806508 | 0005 220000        |
| อบวิษัท :<br>หที่ประจำตัวลูกค้า / Reference 1 :.                                                                                      |                                                                              | แลขที่ใบแจ้งหนี้ /               | Reference 2 :   |                    |                    |
| ີ ເປັນແຫ                                                                                                    | เลขที่เช็ด (Cheque                                                           | No.)                             | สมาคาร (Bank    | )                  | n (Branch)         |
|                                                                                                    |                                                                              |                                  |                 |                    |                    |
| จำนวนเงินเป็นตัวอักษร                                                                                                    | (Amount in letter)                                                           |                                  | จำนวนใ          | ໃນເປັນສົວເລາ (Amo  | unt in digit)      |
| 304WU80                                                                                                    | 2000/1907                                                                    |                                  |                 | 2,200.0            | N                  |
| สู่นายาก                                                                                                    | tws                                                                          |                                  |                 | เอาหมาพิธมาคาร     |                    |

(a) ตัวอย่าง pay in slip

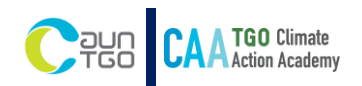

(4) ผู้รับบริการจะได้รับอีเมลตอบรับการลงทะเบียน ภายใน 7 วันทำการ จากนั้นระบบจะดำเนินการส่ง รายละเอียดการเข้าใช้งานระบบชำระเงิน พร้อมกับแจ้ง Username และ Password สำหรับใช้เข้าสู่ ระบบชำระค่าบริการ ผ่านทาง E Mail : erp@tgo.or.th ภายใน 5 วันทำการ

### [TGO] : ขอแจ้งรายละเอียดการเข้าใช้ งานระบบชำระเงินออนไลน์ของ อบก. 🛛 🕁

กล่องจดหมาย

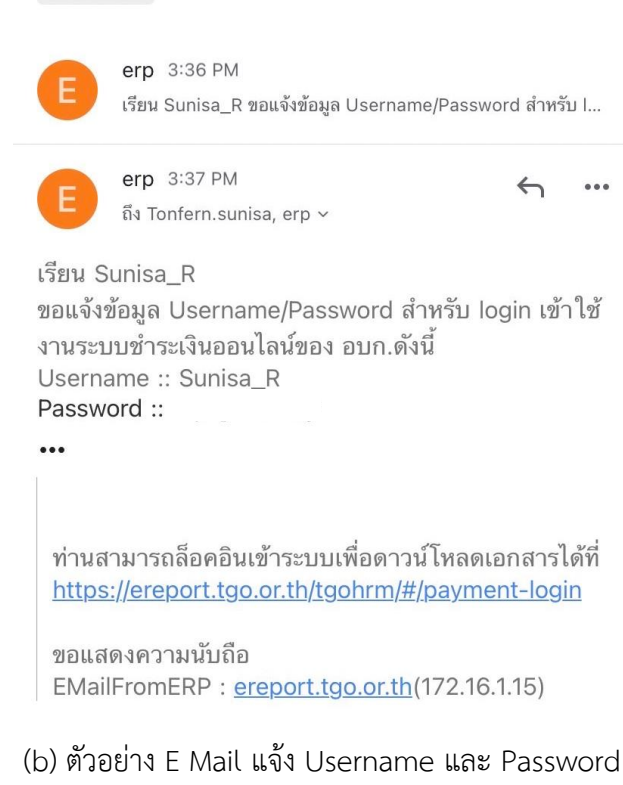

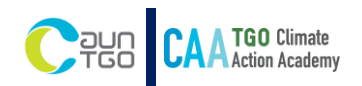

(5) การเข้าสู่ระบบชำระค่าบริการ e-Payment ผู้รับบริการจะต้องกรอก Username และ Password ที่ได้รับ จาก E Mail : erp@tgo.or.th เพื่อดำเนินการ Log in เข้าสู่ระบบ

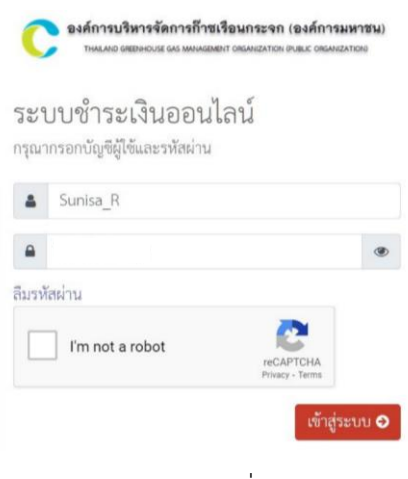

(c) หน้า Log in เพื่อเข้าระบบ

 (6) เมื่อ Log in เข้าสู่ระบบแล้ว เลือกเมนู "ชำระค่าบริการ" จากนั้นคลิกปุ่ม แว่นขยาย (มุมบนขวา) เพื่อค้นหา ใบแจ้งค่าบริการที่ท่านต้องชำระ

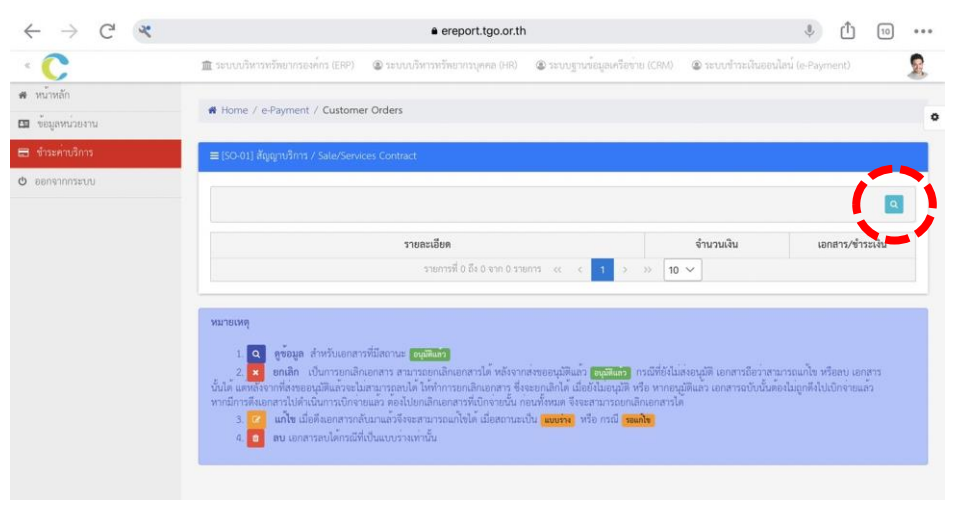

(d) หน้าเมนูชำระค่าบริการ

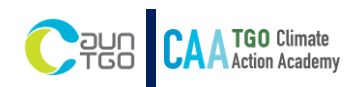

 (7) การค้นหาใบแจ้งค่าบริการ ให้ผู้รับบริการ ระบุวันที่ในช่อง "จากวันที่เอกสาร" โดยให้ระบุวันที่ 30 วันก่อน หน้าวันปัจจุบันที่กำลังดำเนินการชำระเงิน และ ข่อง "ถึงวันที่" เป็นวันที่ปัจจุบัน

| ai 1740 I            | # Home / e-Payment / Cust                                       | omer             | Orde             | ers     |              |               |         |        |                                                                                                    |
|----------------------|-----------------------------------------------------------------|------------------|------------------|---------|--------------|---------------|---------|--------|----------------------------------------------------------------------------------------------------|
| <i>โอมูลหน่วยงาน</i> |                                                                 |                  |                  |         |              |               |         |        |                                                                                                    |
| าระค่าบริการ         | ≡ [SO-01] สัญญาบริการ / Sale/                                   |                  |                  | intrad  |              |               |         |        |                                                                                                    |
| งกจากกระบบ           |                                                                 |                  |                  |         | _            | _             | _       |        |                                                                                                    |
|                      |                                                                 |                  |                  |         |              |               |         |        | Q                                                                                                    |
|                      |                                                                 |                  |                  |         |              |               |         | _      |                                                                                                    |
|                      | จากวันที่เอกสาร :                                               | 01/              | /08/2            | 565     |              |               |         |        | 🗎 ถึงวันที่: 02/09/2565 🖀                                                                                                    |
|                      | เลซทีเอกสาร :                                                   | <                | e.e              | •       | 14           | 200           | ٠       | >      | รายละเอียด :                                                                                                    |
|                      |                                                                 | 9.               | 2.               | п.      | ng.          | *             | a       | 87.    |                                                                                                    |
|                      |                                                                 | 1                | 2                | 3       | 4            | 5             | 6<br>13 | 7      | Some Court                                                                                                    |
|                      |                                                                 | 15               | 16               | 17      | 18           | 19            | 20      | 21     |                                                                                                    |
|                      |                                                                 | 22               | 23               | 24      | 25           | 26            | 27      | 28     | จำนวนเงิน เอกสาร/ซ้าระเงิน                                                                                                    |
|                      |                                                                 | 29               | 30               | 31      |              | 2             | 3       | 4      | ลึง0 จาก 0 รายการ « < 1 > ≫ 10 ❤                                                                                                    |
|                      |                                                                 | 5                | 6                | 7       |              | 9             |         |        |                                                                                                    |
|                      | หมวยเหต                                                         |                  |                  |         |              |               |         |        |                                                                                                    |
|                      |                                                                 |                  | <u>.</u>         |         |              |               |         |        |                                                                                                    |
|                      | <ol> <li>Q ดูข้อมูล สำหรับเ</li> <li>มอนสิก เป็นการเ</li> </ol> | อกสารเ<br>เณลิณะ | พีมัสถ<br>อุดสว' | านะ     | equi<br>1980 | iuin<br>Iorai | 0.202   | Seli   | หลังอากส่งของหน้อแล้ว 💴 🖓 กรณีที่ผู้ไปปล่งอนนี้อิเอกลารถึงว่าลวบรรณก็ไข หรือลบ เอกลารนั้นได้ แต่หลัง                                                                                                    |
|                      | จากที่ส่งขออนุมัติแล้วจะไม่สามารถ                               | เลบได้ 1         | ให้ทำ            | การย    | กเลิก        | เอกส          | กร ซึ่ง | าจะย   | าสเรง และจอยอนุมคลเลว - เมื่อเลา - กลุ่มกองและจนุมค อยาเกามเขา ก็เขา กลาย กลาย กอยเจายแล้วนั้นแค และกล่าง<br>แลกได้ เมื่อยังไม่อนุมัติ หรือ หากอนุมัติแล้ว เอกสารถบับนั้นต้องไม่ถูกตั้งไปเป็กจ่ายแล้ว หากมีการดึงเอกสารไปดำเนิน |
|                      | การเบิกจ่ายแล้ว ต้องไปยกเลิกเอก                                 | สารที่เบิ        | ้เกล่าย          | กนั้น เ | า่อนที่      | โรงหมุ่ม      | ค จึงจ  | 12 A 1 | ารถยกเลิกเอกสารใต้                                                                                                    |
|                      | 3. 🕜 แก่ไข เมื่อคงเอกร                                          | ารกลบ            | สานส             | 13.012  | ะสาร         | มารถเ         | แกเซเ   | 9 12   | อสถานชายน แนงร่าง พรอ กรณ ระแฟษ                                                                                                    |

#### (e) ตัวอย่างการค้นหาใบแจ้งค่าบริการ

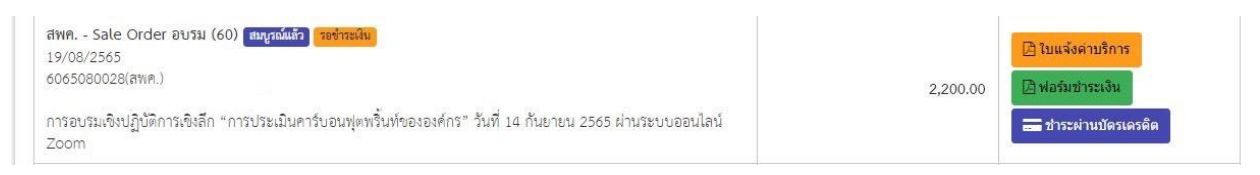

(f) ตัวอย่างส่วนแสดงข้อมูลที่ต้องชำระ

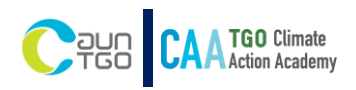

# 2. ขั้นตอนการชำระค่าบริการ

(2.1) ผู้รับบริการสามารถเลือกชำระ ได้ 2 วิธี ดังนี้

<u>วิธีที่ 1</u> ชำระโดยการ Scan QR Code ผ่าน pay in slip ผู้รับบริการจะต้องดาวน์โหลดเอกสาร 2 ส่วน คือ ใบ แจ้งค่าบริการ และฟอร์มชำระเงิน

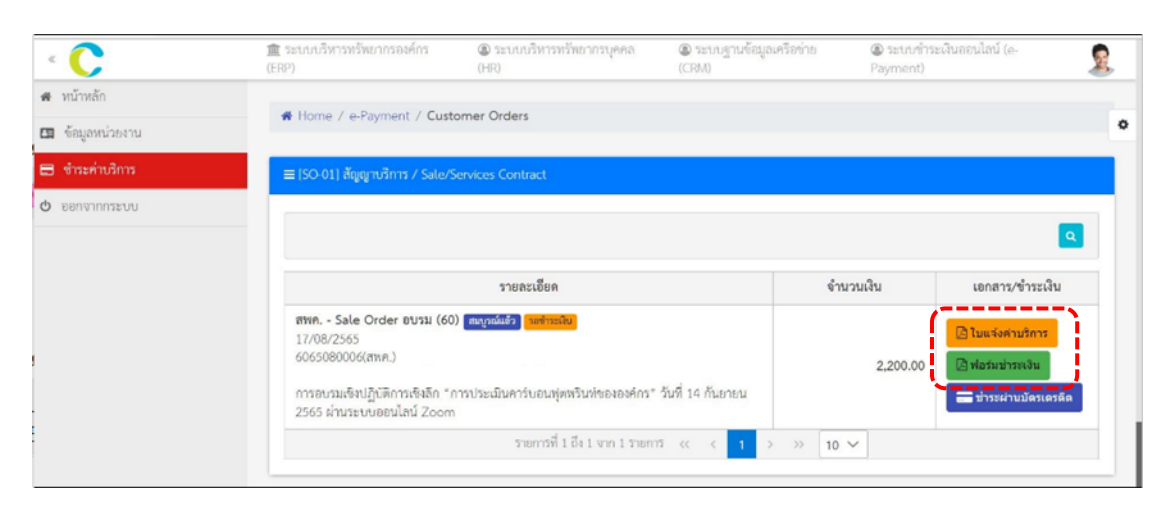

(g) ตัวอย่างการชำระโดยการ Scan QR Code

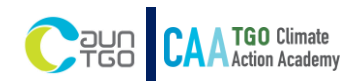

<u>วิธีที่ 2</u> ชำระด้วยบัตรเครดิต ผู้รับบริการสามารถเลือก "ชำระผ่านบัตรเครดิต" โดยจะมีค่าธรรมเนียมธนาคาร 2 %

| < <b>C</b>       | 童 ระบบบริหารทรัพยากรองค์กร<br>(ERP)                                                                                | (B) ระบบบริหารทรัพยากรบุคคล<br>(HR)                                            | (CRM)               | le ระบบข้าระเ<br>Payment) | สินออนไลน์ (e-    |
|------------------|----------------------------------------------------------------------------------------------------|--------------------------------------------------------------------------------|---------------------|---------------------------|-------------------|
| 🛪 หน้าหลัก       | # Hame / a Drimont / Cut                                                                                           | tomor Orders                                                                   |                     |                           |                   |
| 🖪 ข้อมูลหน่วยงาน | rome / e-rayment / Cust                                                                                            | omer Orders                                                                    |                     |                           |                   |
| 🖶 จำระค่าบริการ  | ≡ (50-01) สัญญาบริการ / Sale/                                                                                      | Services Contract                                                              |                     |                           |                   |
| 🗢 ออกจากกระบบ    |                                                                                                    |                                                                                |                     |                           |                   |
|                  |                                                                                                    |                                                                                |                     |                           |                   |
|                  |                                                                                                    | รายละเอียด                                                                     | จำน                 | วนเงิน                    | เอกสาร/ชำระเงิน   |
|                  | สพค Sale Order อบรม (60<br>17/08/2565                                                                              | <ol> <li>ສາມູວລ໌ແອ້ວ ອາຫ່າວວໄພ</li> </ol>                                      |                     |                           | 🖪 ไมแจ้งค่ามริการ |
|                  | 6065080006(สหค.)<br>ศูนย์ความเป็นเลิศด้ามการจัดการ<br>การอบรมเซิงปฏิบัติการเซิงลึก *)<br>2565 ผ่านระบบออนไลน์ Zoor | รสารและของเสียอันตราย (Suniso_R)<br>การประเมินคาร์บอนฟุตหริ้นห์ขององค์กร'<br>ท | ' วันที่ 14 กันยายน | 2,200.00                  | Mอร์มข่าระเงิน    |
|                  |                                                                                                    | รายการที่ 1 ถึง 1 จาก 1 รายก                                                   | 15 «< < 1 > >> 10   | ~                         |                   |

#### (h) ตัวอย่างการชำระด้วยบัตรเครดิต

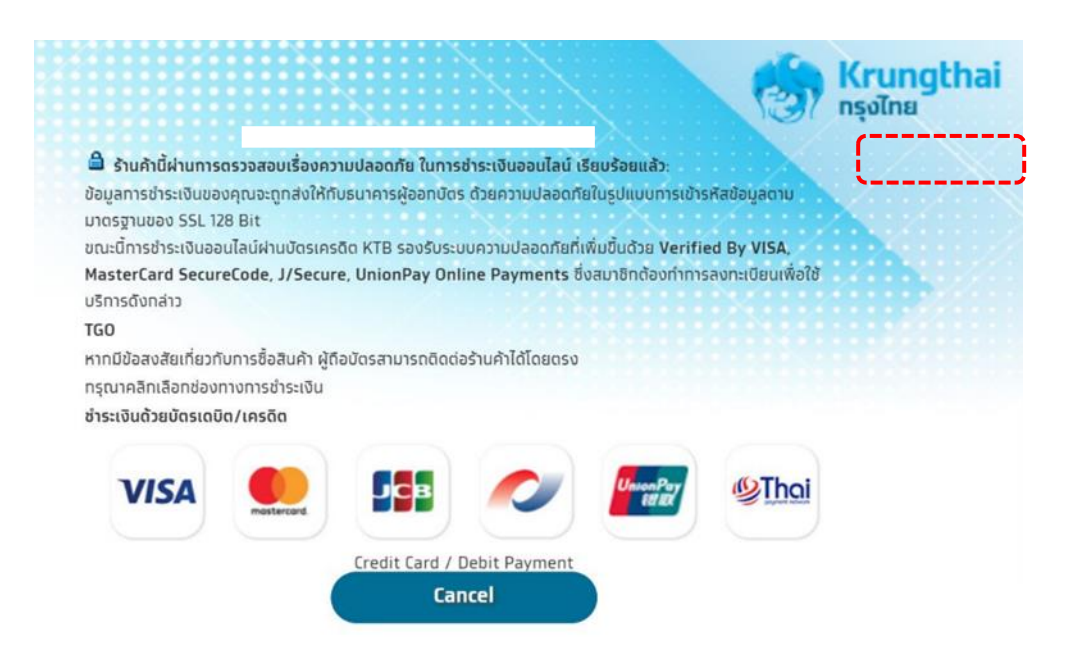

(i) ตัวอย่างแสดงหน้าการชำระด้วยบัตรเครดิต

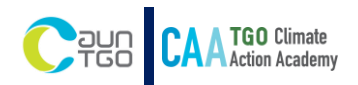

(2.2) ผู้รับบริการจะได้รับ E Mail แจ้งรายละเอียดการชำระเงินและดาวน์โหลดเอกสารใบเสร็จรับเงิน ภายใน 10 วันทำการ หลังจากที่ผู้รับบริการดำเนินการชำระเงินเสร็จสมบูรณ์แล้ว

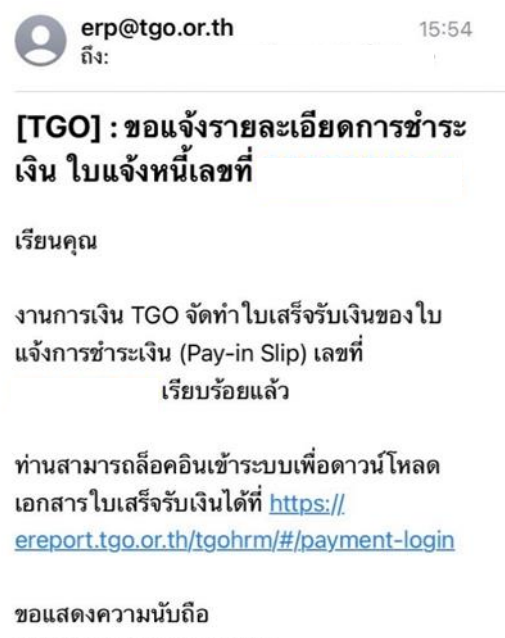

ขอแสดงความนบถอ EMailFromERP : LAPTOP-OJR2MLHM(192.168.10.120)

(j) ตัวอย่าง E Mail แจ้งเรื่องรายละเอียดการชำระเงินและดาวน์โหลดเอกสารใบเสร็จรับเงิน

### 3. การค้นหาและดาวน์โหลดเอกสารใบเสร็จรับเงิน

(3.1) ผู้รับบริการดำเนินการ Login เข้าสู่ระบบ (e-Payment) โดยใช้ Username/Password เดิม เมื่อเข้าสู่ ระบบแล้ว เลือกเมนู "ชำระค่าบริการ" และคลิกที่ปุ่ม แว่นขยาย เพื่อดำเนินการค้นหาเอกสารใบเสร็จรับเงิน

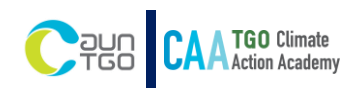

| · C           | 🚊 รรรมนักสารที่สะวารองค์กร (1989) 🗶 ระบบนักสารที่สะวารทุศสะ (465) 🗶 ระบบฐานที่สมุลครั้งก่าย (1984) 🗶 ระบบร่างระ                                                                                                    | Suneulari (e-Payenent)                                                                                                    | 2                                               |
|---------------|----------------------------------------------------------------------------------------------------|----------------------------------------------------------------------------------------------------|-------------------------------------------------|
| ด หรือหลัก    | know / a Summent / Customer Orders                                                                                                    |                                                                                                    |                                                 |
| 🖬 Rejandosmu  |                                                                                                    |                                                                                                    | •                                               |
| 🖶 dawindon    | ≡ (SO-01) ສ້ຽງງານໃກາາ / Sale/Services Contract                                                                                                    |                                                                                                    |                                                 |
| O eensinnästu |                                                                                                    |                                                                                                    |                                                 |
|               | รายองเลียด                                                                                                    | จำนวนสิน                                                                                                    | เอกสาร/ชำระเดิน                                 |
|               | ราษการพื้ 0 อีง 0 จาก 0 ราษการ 🧠                                                                                                    | ( 1 ) » 10 <del>v</del>                                                                                                    |                                                 |
|               | รมารของ<br>1 Q อุร์สมูล อำเว็บและการที่มีอากมะ อุระบาท<br>2 อ อกมัก เป็นการเกมใหม่เลาการ อันกับมาก<br>ถึมันกุณี 3 กร หากกฎหันสม แห่งกระบบให้เหมือกรับไปดังกระบบให้ เป็นการเกิดรับไม่เรื่องการเกิดรับ<br>3 Q อมโลกราชกรรมในการประมาณ<br>2 อากมะ แปล อิสโลกราชกรรมในการประสบกรรม<br>2 อากมะ แปล อิสโลกราชกรรมในการประสบกรรม<br>2 อากมะ และกระบบให้กรณีที่เป็นแบบร่างเก่าขึ้น | โอร่างขนายอนก็จะหรืออา แต่ลางนั้นได้ แห่งมีระบทสีสารของรูเสียเป็นขนับสามารอง<br>เรชิเปิดข่ายนั้น ก่อนที่กรอง โรงและแรงรอกเสียนตลางได้ | บูลี ใช้กำการอาเสียนอาสาร ซึ่งรอยาเสียได้ เมื่อ |

(k) หน้าเมนูชำระค่าบริการ

(3.2) การค้นหาเอกสารใบเสร็จรับเงิน ให้ผู้รับบริการ เลือกวันที่ในช่อง "จากวันที่เอกสาร" โดยให้ระบุ วันที่ 30 วันก่อนหน้าวันปัจจุบันที่กำลังดำเนินการชำระเงิน และ ข่อง "ถึงวันที่" เป็นวันที่ปัจจุบัน

|              | Home / e-Payment / Cust                                             | omer          | Ord             | ers .  |       |        |            |      |                                                            |                                |                              |                              |
|--------------|---------------------------------------------------------------------|---------------|-----------------|--------|-------|--------|------------|------|------------------------------------------------------------|--------------------------------|------------------------------|------------------------------|
| อมูลหน่วยงาน | H Holle / Craynan - and                                             | onner         | 0.0             | UT.    |       |        |            |      |                                                            |                                |                              |                              |
| าระค่าบริการ | ≡ (SO-01) ສັญญาบริการ / Sale/                                       | Servic        | es Co           | ontrae | ct    |        |            |      |                                                            |                                |                              |                              |
| กจากกระบบ    |                                                                     |               |                 |        |       |        |            |      |                                                            |                                |                              |                              |
|              |                                                                     |               |                 |        |       |        |            |      |                                                            |                                |                              | <b>A</b>                     |
|              | and damage                                                          | 1.22          |                 |        |       |        |            |      | 112241                                                     | 2.5.5                          |                              | 1022                         |
|              | With a support of the state                                         | 01            | /08/2           | 2565   |       |        |            |      |                                                            | DOM:                           | 02/09/2565                   |                              |
|              | เลขที่เอกลาร :                                                      | <             | 2.8             |        | 1 2   | 565    | •          | >    |                                                            | <u> </u>                       |                              |                              |
|              |                                                                     | 1             | 2               | 3      | 4     | 5      | 6          | 7    |                                                            |                                |                              | Donián Q คำหา                |
|              |                                                                     | 8             | 9               | 10     | 11    | 12     | 13         | 14   |                                                            |                                |                              |                              |
|              |                                                                     | 15            | 16              | 17     | 18    | 19     | 20         | 21   |                                                            |                                |                              |                              |
|              |                                                                     | 22            | 23              | 24     | 25    | 26     | 27         | 28   |                                                            |                                | จำนวนเงิน                    | เอกสาร/ซ้ำระเงิน             |
|              |                                                                     | 29            | 30              | 31     | 3     |        |            | 8    | >> สิ่ง 0 จาก 0 รายการ <<                                  | < 1 > >> 10 <sup>-7</sup>      | ~                            |                              |
|              |                                                                     |               |                 |        |       |        |            |      |                                                            |                                |                              |                              |
|              | หมายเหตุ                                                            |               |                 |        |       |        |            |      |                                                            |                                |                              |                              |
|              | 1. 🤦 ຄູຮ້ອມູລ ສຳຫວັບເ                                               | อกสาร         | dilas           | me     | equi  | ing a  |            |      |                                                            |                                |                              |                              |
|              | 2 🗙 ຍຄເລີດ ເປັນກາຈາ                                                 | ก่เลิกเ       | อกสา            | 13 811 | มารถ  | ยกเสีย | กเอกส      | ลาวไ | ค์ หลังจากส่งขออนุมัติแล้ว 🎇                               | สมันสรา กรณีที่ยังไม่สะอนุมัติ | เอกสารถือว่าสามารถแก้ไข ห    | เรือลบ เอกลารนั้นใต้ แต่หลัง |
|              | จากที่ส่งขออนุมัติแล้วจะไม่สามารถ<br>การเนิดร่วมแล้ว คัญไปแกะลิกเอก | mild<br>mid.c | ให้ทำ<br>อิตสาย | 10758  | กเลิก | Lina . | 115 El<br> | 1022 | กเลิกได้ เมื่อยังไม่อนุมัติ หรือ<br>มาว่าของเลิก อุกสารได้ | หากอนุมัติแล้ว เอกลารฉบับนั    | มค้องไม่ถูกคึงไปเบ็กจ่ายแล้ว | หากมีการคึงเอกสารไปดำเนิน    |
|              | n is one much where on the second                                   |               |                 | DMM I  |       | re man | 37.5       |      |                                                            |                                |                              |                              |

(l) ตัวอย่างการค้นหาเอกสารใบเสร็จรับเงิน

(3.3) เมื่อผู้รับบริการกรอกวันที่ครบแล้ว กด "ค้นหา" ระบบจะแสดงข้อมูลการชำระค่าบริการ จากนั้น กดเลือก "รูปคลิป" ในช่อง เอกสาร/ชำระเงิน ระบบจะดำเนินการดาวน์โหลดไฟล์เอกสารใบเสร็จรับเงินที่ ต้องการให้ทันที

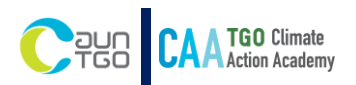

| C                       | 🏦 ระบบบริหารพรัพยากรองค์กร (ERP) 🔹 ระบบบริหารพรัพยากรบุคคล (HR) 🔹 ระบบฐานข้อมูลเครื                                                                                                    | ไอข่าย (CRM) 🔘 ระบ | เบซ่าระเงินออนไลน์ (e-Pa | yment)                       |
|-------------------------|----------------------------------------------------------------------------------------------------|--------------------|--------------------------|------------------------------|
| นำหลก<br>อ์อมูลหน่วยงาน | Home / e-Payment / Customer Orders                                                                                                    |                    |                          |                              |
| ำระค่าบริการ            | ≡ [50-01] สัญญาบริการ / Sale/Services Contract                                                                                                    |                    |                          |                              |
| กจากกระบบ               |                                                                                                    |                    |                          | ٩                            |
|                         | จากวันที่เอกลาร : 01/08/2565 🖀                                                                                                    | ถึงวันที่ :        | 02/09/2565               | 8                            |
|                         | เลซที่เอกสาร :                                                                                                    | รายละเอียด :       |                          | Danián Q épon                |
|                         |                                                                                                    |                    |                          |                              |
|                         | รายละเอียด                                                                                                    |                    | จำนวนเงิน                | เอกสาร/ชำระเงิน              |
|                         | สพค Sale Order อบรม (60) (สมรูสอันธัว) รองหาในสร้า<br>19/08/2565<br>6065080036(สทค.)<br>การอบรมเซ็งปฏิบัติการเซิงสึก "การประเมินคาร์บอนฟุตหริ้นท้อององค์กร" วันที่ 14 กันยายน 2565 ผ่านร<br>ออนไลน์ Zoom ของ นายปีติ ปีตา | เขาบ               | 2,200.00                 | ()<br>11.0.0910_65 08.65.pdf |
|                         | รายการที่ไว้จไจากไรายการ << <                                                                                                    | 1 > >> 10 >>       | /                        |                              |

| ฬ Home / e-Payment / Custo<br>≡[50-01] สัญญาบริการ / Sale/Se                                                                  | mer Orders<br>nvices Contract                                                                                                    |                                                                                                    | See n                                                                                                    | s.n.0910_65 08.65.pdf<br>pen file<br>Open file<br>nore                                                                                                    |                                                                                                    | 1              |  |
|----------------------------------------------------------------------------------------------------|----------------------------------------------------------------------------------------------------|----------------------------------------------------------------------------------------------------|----------------------------------------------------------------------------------------------------|----------------------------------------------------------------------------------------------------|----------------------------------------------------------------------------------------------------|----------------|--|
| ສ Home / e-Payment / Custo<br>≡[50-01] ລັດທູງານຈີກາร / Sale/Se                                                                | mer Orders                                                                                                    |                                                                                                    | Seen                                                                                                    | Open file<br>nore                                                                                                    |                                                                                                    |                |  |
| ≡ [SO-01] ສັດູດູານຈີກາຈ / Sale/Se                                                                                             | rvices Contract                                                                                                    |                                                                                                    |                                                                                                    |                                                                                                    |                                                                                                    |                |  |
|                                                                                                    |                                                                                                    |                                                                                                    |                                                                                                    |                                                                                                    |                                                                                                    |                |  |
|                                                                                                    |                                                                                                    |                                                                                                    |                                                                                                    |                                                                                                    |                                                                                                    |                |  |
|                                                                                                    |                                                                                                    |                                                                                                    |                                                                                                    |                                                                                                    |                                                                                                    | ٩              |  |
| จากวันที่เอกลาร :                                                                                                    | 01/08/2565                                                                                                    | <b>#</b>                                                                                                    | ถึงวันที่ :                                                                                                    | 02/09/2565                                                                                                    |                                                                                                    | <b>#</b>       |  |
| เลขที่เอกลาร -                                                                                                    |                                                                                                    | 57                                                                                                    | ยละเอียด -                                                                                                    |                                                                                                    |                                                                                                    |                |  |
|                                                                                                    | en.o                                                                                                    |                                                                                                    |                                                                                                    | £                                                                                                    | O Druan                                                                                                    | Q HUNT         |  |
|                                                                                                    | รายละเอยต                                                                                                    |                                                                                                    |                                                                                                    | จานวนเงน                                                                                                    | เอกสาร/ชา                                                                                                    | ระเงน          |  |
| สพศ Sale Order อบรม (60)<br>19/08/2565<br>6065080036(สพค.)<br>การอบรมเซิงปฏิบัติการเซิงลึก "กา<br>ออบไลน์ Zoom ของ บารปิด โพ" | (สมภูณม์ส่ว รายอาโมสรึง)<br>รประเมินค <sup>้า</sup> รับอนฟุตฟริ้นท์ขององค์กร" วันที่                                                                                                | 14 กันยายน 2565 ผ่านระบบ                                                                                                    |                                                                                                    | 2,200.00                                                                                                    | ø                                                                                                    |                |  |
| 551121 20011 161 1150W 0W                                                                                                    | รายการที่ 1 ถึง 1 จา                                                                                                    | n1\$nenn\$ << < 1 >                                                                                                    | >> 10 ~                                                                                                    |                                                                                                    |                                                                                                    |                |  |
|                                                                                                    | จากวันที่เอกลาร :<br>เลซที่เอกลาร :<br>สพศ Sale Order อบรม (60)<br>19/08/2565<br>6065080036(สพศ.)<br>การอบรมเซ็ชปฏิบัติการเซ็งสัก <sup>2</sup> ักา<br>ออนไลน์ Zoom ของ นายปิติ ปิตา | จากวันที่เอกลาร : 01/08/2565<br>เลชที่เอกลาร : <b>รายละเอียด</b><br>สพศ Sale Order อบรม (60) (และศูลน์แร้ว จายดะในสร้อ<br>19/08/2565<br>6065080036(สพศ.)<br>การอบรมเจ็หปฏิบัติการเจิงสึก <sup>*</sup> การประเมินคำรับอนฟุตทวั้นท์ขององค์กร* วันที<br>ออนไลน์ Zoom ของ นายปีติ ปีตา | จากวันที่เอกลาร : 01/08/2565       เลขที่เอกลาร :     31   รายละเอียด       สพศ Sale Order อบรม (60) (สมรูสน์แร้ว โรงอาโนสร้ย)       19/08/2565       0055080036(สพศ.)   การอบรมเอ็งปฏิบัติการเจ้ะลึก <sup>1</sup> การบระเมินคาร์บอนฟุตหรั้นท์ขององค์กร" วันที่ 14 กันยายน 2565 ผ่านระบบ ออนไลน์ Zoom ของ นายบิติ ปีตา       รายการที่ 1 ถึง 1 จาก 1 รายการ < | <ul> <li>จากวันที่เอกลาร :</li> <li>อบ/08/2565</li> <li>เลขที่เอกลาร :</li> <li>รายละเอียด</li> <li>สพท Sale Order อบรม (60) (สบฐานัยร์) (ของกับสร้ย<br/>19/08/2565<br/>6065080036(สพศ.)</li> <li>การอบรมเจ็พปฏิบัติการเจ็งลีก "การประเมินคาร์บอนฟุตทรั้นท์ขององศ์กร" วันที่ 14 กันยายน 2565 ผ่านระบบ<br/>ออนไลน์ Zoom ของ นายปิติ ปีหา</li> <li>รายการที่ 1 ถึง 1 จาก 1 รายการ «&lt; 1 &gt; » 10 </li> </ul> | จากวันที่เอกลาร :         01/08/2565         ั         ถึงวันที่ :         02/09/2565           เลขที่เอกลาร :         รายละเอียด         รายละเอียด         รายละเอียด         รายละเอียด           สำหภ Sale Order อบรม (60) (กมรูกษณีร์) านของในสร้าง<br>19/08/2565<br>6065080036(สาพค.)         รายละเอียด         จำนวนเงิน           การอยเล่ม 200m ของ นมยบิติ ปิตา         รายการที่ 1 ถึง 1 จาก 1 รายการ << <td>ง         10 ✓</td> <td></td> | ง         10 ✓ |  |

## (m) ตัวอย่างหน้าแสดงข้อมูลการชำระค่าบริการและดาวน์โหลดไฟล์เอกสารใบเสร็จรับเงิน

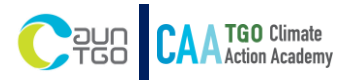

|                                 | ใบเสร็จรับเงิน / ใบกำกับภาษี<br>Receipt / Tay Invoice                                                                                                    | ดับฉ                                     |
|---------------------------------|----------------------------------------------------------------------------------------------------|------------------------------------------|
|                                 | necerpt / Tax Invoice                                                                                                    |                                          |
|                                 | องคการบรหารงคการการการแรงการสายการสาย<br>120 ขั้น 9 อาการการการการการการสายการสายสายกัตรติร กระแจ้งวัฒนะ และหว่างกระดัง<br>120 ขั้น 9 อาการการการการการการการสายการสายสายการสายการการการการการการการการการการการการการก                                         | a na ana ang ang ang ang ang ang ang ang |
|                                 | Thailand Greenhouse Gas Management Organization (Public Organization)                                                                                                    |                                          |
|                                 | 120.Ratthaprasasanabhakti Building, 9th Floor, The Government Complex. Chaengwattana Rd.,<br>และบระจำตัวผู้เสียมาาชี / Tax ID : 0994000647620 สาขางBranch :สำนักงานใหญ่                                                                                         | Laksi, Bangkok 102                       |
|                                 | เลซที่ / Document No. :บร.ก.0                                                                                                    | 910/65                                   |
| 125.2.                          | วันพี่ / Date : 23                                                                                                    | 3 สิงหาคม 2565                           |
| fleti / /                       | ddress :                                                                                                    |                                          |
| สำคับ                           | รายการ                                                                                                    | จำนวนเงิน                                |
| No.                             | Description                                                                                                    | Amount (Bah                              |
|                                 |                                                                                                    |                                          |
|                                 |                                                                                                    |                                          |
|                                 | รรมศิลโน<br>Total                                                                                                    | 2,200                                    |
|                                 | suddfu<br>Total<br>Vat. 7%                                                                                                    | 2,200                                    |
|                                 | รามที่สับ<br>Total<br>Vat.7%<br>ราคาร่อน vat.<br>Tab base                                                                                                    | 2,200<br>143<br>2,056                    |
| จำนวนเ<br>ขำระเงิง<br>รับเงินวั | Trus <sup>3</sup> ຄົບ           Total           Vat. 7%           Twr/sau Vat.           Tax base           ໃນ (ສັກຄືmrt) / Amount(Word)(Baht)TWO THOUSAND TWO HUNDRED           Bar / Tender Type : ໃນເຮົາບັນຖືອີ           Af / Pecieve Date : 23 8h7h10 2505 | 2,200<br>143<br>2,056                    |

(n) ตัวอย่างใบเสร็จรับเงินจากระบบ e-Payment

4. ก่อนการอบรม 1 สัปดาห์ ผู้รับบริการได้รับ E Mail แจ้งรายละเอียดการอบรม

ขอแสดงความนับถือ สถาบันวิทยาการด้านการเปลี่ยนแปลงสภาพภูมิอากาศ Climate Action Academy: CAA สอบถามเพิ่มเติมได้ที่ : นางสาวสุนิสา รักษาศรีมีสุข เบอร์โทร : 083 079 0551 อีเมลล์ : Sunisa.r@tgo.or.th